# 财务处网上综合服务平台绩效发放流程 ——国家自然科学基金项目

### 一、数字石大登录"财务网上综合服务平台"

### 二、进入财务"网上申报系统",按照人员身份选择相应模块申报

- ① 在校学生选择"学生劳务申报"模块;
- ② 校内教职工选择"校内人员其他工薪收入申报"模块;
- ③ 校外人员选择"校外人员劳务申报"模块。

#### 三、填报程序

- 1、发放类型选择:纵向科研绩效;
- 2、经费选择:绩效发放账号,详见说明附件;
- 3、填写发放人员及金额,应与《纵向科研绩效支出申请表》一致;4、提交或线上审批,系统生成绩效《发放表》

## 四、打印绩效《发放表》(一式一份),项目负责人签字或线上审批, 与《纵向科研绩效支出申请表》(项目负责人签字)一同在财务处或 或学院自助投单机投递。

如有问题,请联系财务处科研财务科,联系电话 0532-86980925